## Verificación de Certificados

1. De clic sobre el código de verificación que se encuentra en la parte inferior del certificado.

LAURA LILIANA CASTI LO ORTIZ

Código Verificación: {V2.1}SGDx1at+Czk4wp+Xkv7QyE8vU0SPJ20wvLSxCr Nit. 900480042-2 Calle 10 N°. 6-41 Neiva - Huila - Colombia Tel. (8) 872 2049 - 871 1199 - 874 0089 www.uninavarra.edu.co e-mail: uninavarra@navarra.edu.co VIGILADA MINEDUCACIÓN

 Acontinuación se abrira la página de verificación de certificados, diligencie el número de documento de identidad del estudiante o egresado en el campo "N° de Documento:", el campo "Código de Verificación:" va a aparecer diligenciado automaticamente. Por último, dar clic en el icono check de color azul.

|                                                         | Verificar Certificado                                                                                                    |
|---------------------------------------------------------|----------------------------------------------------------------------------------------------------|
| NAVARRA<br>undación Universitaria Navarra<br>JNINAVARRA | En la parte final del certificado se encuentra el código verificación el cual debe<br>diligenciar a continuación.        |
| VIGILADA MINEDUCACIÓN                                   | Favor ingrese los siguientes datos:                                                                                      |
|                                                         | Datos                                                                                                    |
|                                                         | N° de Documento: 100.<br>Código Verificación: {V2.1}vTipe05tpka0ldo8XWTxhql53JAQtf                                       |
|                                                         | En caso de cualquier duda o inquietud comunicarse con:                                                                   |
|                                                         | El área de Gestión Académica.<br>Correo electrónico:<br>gestionacademica@uninavarra.edu.co<br>Teléfono: 8740089 ext: 114 |

3. Si el certificado es válido debe aparecerle un icono check de color verde de lo contrario le va a parecer un mensaje informando que debe escribir nuevamente los datos.

| -Correcto:                                                                                                    |                                        |  |  |
|----------------------------------------------------------------------------------------------------|----------------------------------------|--|--|
| Datos                                                                                                    |                                        |  |  |
| Nº de 100,<br>Documento:<br>Código {V2.1}vTipe05tpka0Ido8XWTxho<br>Verificación:<br>Ver Información Certificado  | Ingresar Datos<br>aI53JAQtfbOq3F1      |  |  |
| -Incorrecto:                                                                                                    |                                        |  |  |
| Mensaje                                                                                                    |                                        |  |  |
| Ingrese de nuevo los datos (30001,54)<br>El número de documento o el código de verificación no existe, p<br>Acep | or favor escriba nuevamente los datos. |  |  |